## How to Use:

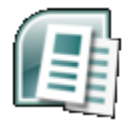

# **Microsoft Publisher 2007**

Microsoft Publisher is a desktop publishing application which allows you to create artistic documents such as brochures, flyers, and newsletters. Many of the commands and toolbars in Publisher are similar to other Microsoft Office applications, so new users will find text editing familiar. However, Publisher is much more flexible, in that text, graphics and even tables are all independent elements. It is the precise maneuvering and positioning of these elements that enable complicated layouts to be achieved in a professional manner.

#### In this tutorial, learn how to:

- Adjust margins
- Resize, move, align, nudge, and delete objects
- Insert and work with graphics in your publication
- Wrap text around an object or graphic
- Use ruler guides
- Set up and work with columns
- Create and link text boxes
- Resize and position objects with precision
- Add borders and color
- Begin from scratch or work from a pre-designed template
- Change color, font, and design schemes

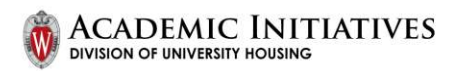

### CONTENTS

| Opening Publisher                              | 3      |
|------------------------------------------------|--------|
| Working on the publication                     | 3      |
| Margin guides                                  | 4      |
| Increasing or decreasing the work area         | 4      |
| Creating a text object                         | 4      |
| Resizing objects                               | 5      |
| Moving an object                               | 5      |
| Nudging objects                                | о<br>6 |
| Deleting objects                               | 6      |
| Inserting graphics                             | 6      |
| Clip Art                                       | 7      |
| Picture from a file                            | 7      |
| Wrapping text around an object                 | 7      |
| Ruler guides                                   | 8      |
| Working on different pages                     | 9      |
| Working with columns                           | 9      |
| Multiple text frames                           | 9      |
| Single text box divided into columns           | 9      |
| Linking text boxes                             | 9      |
| Precise resizing and positioning of an object1 | 0      |
| Adding borders and colors                      |        |
|                                                | 0      |
| Using a pre-designed publication               | 0<br>0 |

#### COPYRIGHTS

"Screen shot(s) reprinted by permission from Microsoft Corporation. Microsoft is a registered trademark and Windows is a trademark of Microsoft Corporation".

We would like to thank the University of Bradford for permission to use their material in the production of this document.

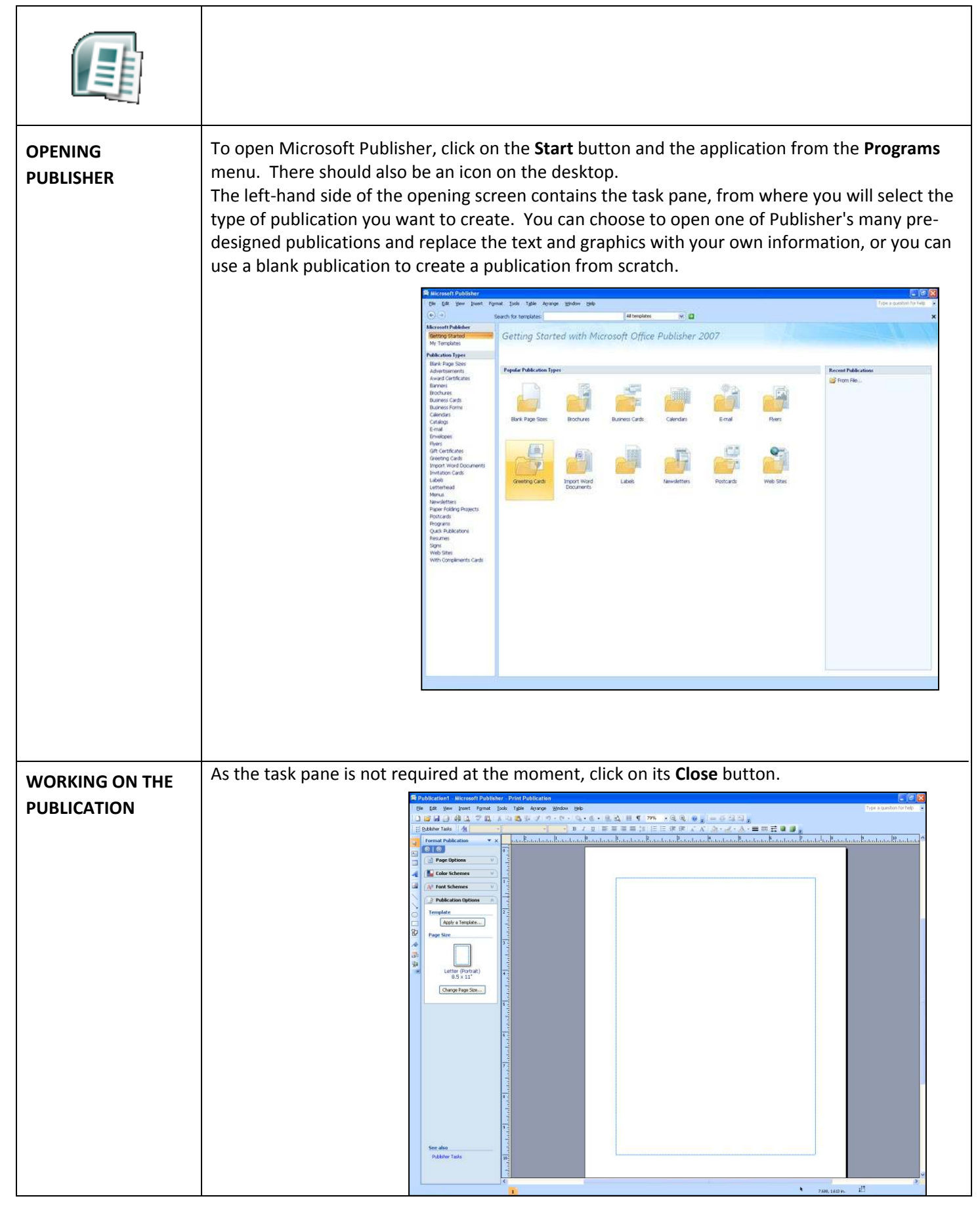

| MARGIN GUIDES                                | Observe the "non-printable" blue margin guides; these appear on every page and determine<br>the working area. The content of the publication is placed within these guides to ensure a<br>consistent layout. If required, the guides can be changed, and additional ones displayed to<br>form a grid.<br>Note: Before beginning a publication it may help to sketch a rough copy of the layout on<br>paper - this will help you to plan where to place the layout guides. |
|----------------------------------------------|----------------------------------------------------------------------------------------------------|
| INCREASING OR<br>DECREASING THE<br>WORK AREA | <ol> <li>Click on Arrange on the menu bar, and then choose Layout Guides.</li> <li>On the Margin Guides tab, enter new measurements.</li> <li>If the publication is going to contain columns, click on the Grid Guides tab and add the appropriate number of columns under Column Guides.</li> <li>Click on OK.</li> <li>Remember, these guides do not print - they are for layout purposes only.</li> </ol>                                                              |
| CREATING A TEXT<br>OBJECT                    | Everything in a Publisher document is an individual element, whether it is a block of text, a graphic, or a table. These elements are inserted into a publication using the Objects toolbar at the left-hand side of the screen.<br>Select Objects                                                                                                    |

|                  | ۹۹                                                                                                    |
|------------------|----------------------------------------------------------------------------------------------------|
|                  | When the mouse is released, the object will then be inserted, o surrounded by re-sizing handles.                                                                                                    |
|                  | Note: Some objects present you with further options, e.g.<br>the Table object will display a "Create Table" dialog box, asking you to specify the<br>number of columns and rows.                                                                                                    |
|                  | <ul> <li>Now create the "title" of your document (in this example: "Welcome to ResNet") in a text box.</li> <li>1. Ensure the first page is selected - if not, click 1 on the page sorter control buttons at the foot of the screen.</li> </ul>                                                                                         |
|                  | 2. Select the Text box icon on the Objects toolbar and create the text box.                                                                                                    |
|                  | 3. Use the buttons on the Standard toolbar to set the text size, font, alignment and enhancements.                                                                                                    |
|                  | If the text box is not large enough to take all the text, a "Text In Overflow" indicator is displayed when the box is selected.                                                                                                    |
| RESIZING OBJECTS | <ol> <li>To fix this, rest the mouse over<br/>one of the text box handles, and<br/>when a double-headed resize<br/>arrow appears, click and drag to<br/>enlarge the box.</li> <li>To fix this, rest the mouse over<br/>one of the text box handles, and<br/>when a double-headed resize<br/>arrow appears, click and drag to</li> </ol> |
|                  | Once the text box can accommodate all the text, the Text in Overflow indicator will disappear.                                                                                                    |
|                  | 2. Now add another text box beneath the title containing a description of the document - in this example: "A Guide to ResNet Services, Regulations and Your Responsibilities".                                                                                                    |
| MOVING AN OBJECT | <ol> <li>To reposition an object, click inside to select it and then move the mouse slowly towards the edge of the frame.</li> <li>When the mouse changes into a four-headed arrow, hold down the left mouse button and drag the whole object to the desired position.</li> </ol>                                                       |

# Click here to download full PDF material